● Internet Explorer (推奨バージョン: 11.0 以上) をご利用の場合

Internet Explorer の「ツール」から「インターネットオプション」を開き、

|      | VECCIVAC                                         |                                            |                                                                |                                                                      |                                                       |                                                            |
|------|--------------------------------------------------|--------------------------------------------|----------------------------------------------------------------|----------------------------------------------------------------------|-------------------------------------------------------|------------------------------------------------------------|
| 全般   | セキュリティ                                           | プライバシー                                     | コンテンツ 掛                                                        | き続 プログラ                                                              | 54 詳細設定                                               |                                                            |
| セキュ  | リティ設定を表                                          | 長示または変更                                    | 电するゾーンを選打                                                      | 尺してください。                                                             |                                                       |                                                            |
|      |                                                  | Ś                                          |                                                                | ~                                                                    | 0                                                     |                                                            |
| 13   | ノターネット                                           | ローカル イン<br>ト                               | トラネッ 目親                                                        | 済みサイト                                                                | 制限付きサイ                                                |                                                            |
|      | 信頼済                                              | みサイト                                       | 10 2000                                                        |                                                                      | #7                                                    | L(S)                                                       |
| ~    | このゾー)                                            | ソには、コンピュ                                   | 1-ターやファイル(                                                     | に損害を与えな                                                              | 31                                                    | P( <u>2</u> )                                              |
| -    | C1= ARL                                          | CUIS WED                                   | PURBANC                                                        | 0.049.0                                                              |                                                       |                                                            |
|      |                                                  | ソに届するw。                                    | -b サイトがありま                                                     | <b>d</b> _                                                           |                                                       |                                                            |
|      |                                                  | リティのレベル                                    | ( <u>L</u> )                                                   |                                                                      |                                                       |                                                            |
| 20   | リソーンのセキュ                                         |                                            |                                                                |                                                                      |                                                       |                                                            |
| この   | リソーンのセキュ                                         |                                            |                                                                |                                                                      |                                                       |                                                            |
| - ZØ | リソーンのセキュ<br>カス                                   | 94                                         |                                                                |                                                                      |                                                       |                                                            |
| -20  | 19-20セキュ<br>カス<br>た                              | タム<br>1スタム設定                               | + <del>3</del> /-/+ 1 ∧*Ⅱ                                      | ***                                                                  | <sup>2</sup> 5. + 51 51                               |                                                            |
| - ZØ | אס-2012<br>אס<br>ל.<br>-<br>-                    | タム<br>コスタム設定<br>設定を変更す<br>推奨設定を            | するには、[レベル」<br>吏用するには、[民                                        | のカスタマイズ) ;<br>死定のレベル1 ボ                                              | ボタンをクリックし<br>タンをクリックし                                 | します。<br>ます。                                                |
| - ZØ | יע-20ערב<br><b>הע</b><br>ל<br>-<br>-             | <b>タム</b><br>ロスタム設定<br>設定を変更す<br>推奨設定を(    | するには、[レベル <br>吏用するには、[閉                                        | のカスタマイズ) ;<br>死定のレベル] ボ                                              | ボタンをクリックし<br>タンをクリックし                                 | します。<br>ます。                                                |
| - ZØ | ッシーンのセキュ<br>カス<br>た<br>-<br>-                    | <b>タム</b><br>ロスタム設定<br>設定を変更す<br>推奨設定を(    | するには、[レベルル<br>吏用するには、[毘                                        | のカスタマイズ) ፣<br>死定のレベルJ ボ                                              | ボタンをクリックし<br>タンをクリックし                                 | します。<br>ます。                                                |
| -20  | ッーンのゼキュ<br>カス<br>た<br>-<br>-<br>-<br>-<br>-<br>- | タム<br>1スタム設定<br>設定を変更す<br>推奨設定を(<br>を有効にする | するには、[レベルル<br>吏用するには、[昂<br>(Internet Explo                     | のカスタマイズ) ;<br>死定のレベル」ボ<br>prer の再起動が                                 | ボタンをクリックし<br>タンをクリックし<br>が必要)( <u>P</u> )             | します。<br>ます。                                                |
| 20   | ッシーンのゼキュ<br>カス<br>た<br>-<br>-<br>-<br>保護モート      | タム<br>1スタム設定<br>設定を変更す<br>推奨設定を(<br>を有効にする | するには、[レベルル<br>吏用するには、[昂<br>(Internet Explo<br>レベルのカスタ          | のカスタマイズ) ;<br>死定のレベル) ボ<br>orer の再起動か<br>マイズ( <u>C</u> )             | ボタンをクリックし<br>タンをクリックし<br>「必要)( <u>P</u> )<br>「既定のレ/   | します。<br>ます。<br>ベル( <u>D</u> )                              |
| - 20 | ッ-ンのセキュ<br>カス<br>た<br>-<br>-<br>-<br>-           | タム<br>1スタム設定<br>設定を変更す<br>推奨設定を付<br>を有効にする | するには、[レベルル<br>吏用するには、[昂<br>(Internet Explo<br>レベルのカスタ<br>すべてのソ | のカスタマイズ) ;<br>死定のレベル) ボ<br>orer の再起動が<br>マイズ( <u>C</u> )<br>/-ンを既定のレ | ボタンをクリックし<br>タンをクリックし<br>が必要)(P)                      | します。<br>ます。<br><sup>、</sup> ゾル( <u>D)</u><br>る( <u>R</u> ) |
| 20   | ッシーンのセキュ<br>カス<br>た<br>-<br>-<br>-<br>-<br>-     | タム<br>(スタム設定<br>設定を変更す<br>推奨設定を(<br>を有効にする | するには、[レベルル<br>吏用するには、[毘<br>(Internet Explo<br>レベルのカスタ<br>すべてのり | のカスタマイズ) ;<br>先定のレベル) ボ<br>orer の再起動が<br>マイズ( <u>C</u> )<br>(-ンを既定のレ | ボタンをクリックし<br>タンをクリックし<br>が必要)(P)<br>既定のレ/<br>ベルにリセットす | します。<br>ます。<br><sup>×</sup> ル( <u>D</u> )<br>る( <u>R</u> ) |

「信頼済みサイト」へ以下の URL を追加してください。

| の Web サイトをバーンに追加する(D)・ |          |                |
|------------------------|----------|----------------|
| http://app1.utoc.co.jp |          | 追加( <u>A</u> ) |
| /eb サイト( <u>W</u> ):   |          |                |
|                        | <u>^</u> | 削除( <u>R</u> ) |
|                        | •        |                |

「このゾーンのサイトにはすべて~」のチェックを外し、

「<u>http://app1.utoc.co.jp</u>」を「追加」してください。

| 。<br>の Web サイトをパーン/つき加する/D)。     |                     |                |
|----------------------------------|---------------------|----------------|
| の Web 91 Pをソーフに追加する( <u>D</u> ): |                     | 追加( <u>A</u> ) |
| /eb サイト( <u>W</u> ):             |                     |                |
| http://app1.utoc.co.jp           |                     | 削除( <u>R</u> ) |
|                                  | •                   |                |
| ]このゾーンのサイトにはすべてサーバーの確認           | 忍 (https:) を必要とする(S | 5)             |

上記の設定で、再度サイトにアクセスしていただき、プラグインがインストールされない場合は、

| ·) 稿亲(C) 衣小(V)                        | お気に入り(A) ツール(T) ヘルプ(H)                                                    |                                      |                                      |                                                   |
|---------------------------------------|---------------------------------------------------------------------------|--------------------------------------|--------------------------------------|---------------------------------------------------|
| Appeor                                | アクセラレータ プラグインをロー                                                          | ードできません。                             |                                      |                                                   |
| 在のブラウザが~                              | ンターネット エクスプローラの場合、これ                                                      | を試みてください。                            |                                      |                                                   |
| ステップ1: こ                              | のAppeon Web アプリケーションのURLを IE の                                            | 信頼済みサイト ゾーンに追加し                      | ます。                                  |                                                   |
| ステップ2:ブ                               | テップ 2: インターネット エクスプローラの[セ                                                 | キュリティ]タブで、[保護モート                     | ドを有効にする]オプションが選択                     | されていないことを確認してください。                                |
| ステップ3: こ                              | の Appeon Web アプリケーションの URL (http:                                         | //Hostname:Port/appname/             | /index.html) をチェックしてくた               | <b>ささい。</b>                                       |
| ちらをクリックして<br>記の手順でAppeon<br>ッケージを解凍し、 | 上記の手順の詳細な手順について。<br>アクセラレータ ブラグインがロードできない場合。<br>場かれている Web ブラウザをすべて閉じ、パッケ | Appeon アクセラレータ バッ<br>ジボクリロクセラ マッファイル | リケージのダウンロードを試みまで<br>をたクロックレア(管理者としア) | 、<br>プラグインをインストールするには、<br><sup>124</sup> ]を選択します。 |
|                                       |                                                                           |                                      |                                      |                                                   |
|                                       |                                                                           |                                      |                                      |                                                   |
|                                       |                                                                           |                                      |                                      |                                                   |
|                                       |                                                                           |                                      |                                      |                                                   |
|                                       |                                                                           |                                      |                                      |                                                   |
|                                       |                                                                           |                                      |                                      |                                                   |
|                                       |                                                                           |                                      |                                      |                                                   |

上記のリンクから Appeon アクセラレータパッケージをダウンロードし、ファイルを解凍後、開かれて いる Web ブラウザをすべて閉じ、パッケージ内の Update.exe ファイルを右クリックして「管理者と して実行」を選択します。下記のとおり成功のメッセージが表示されれば完了です。

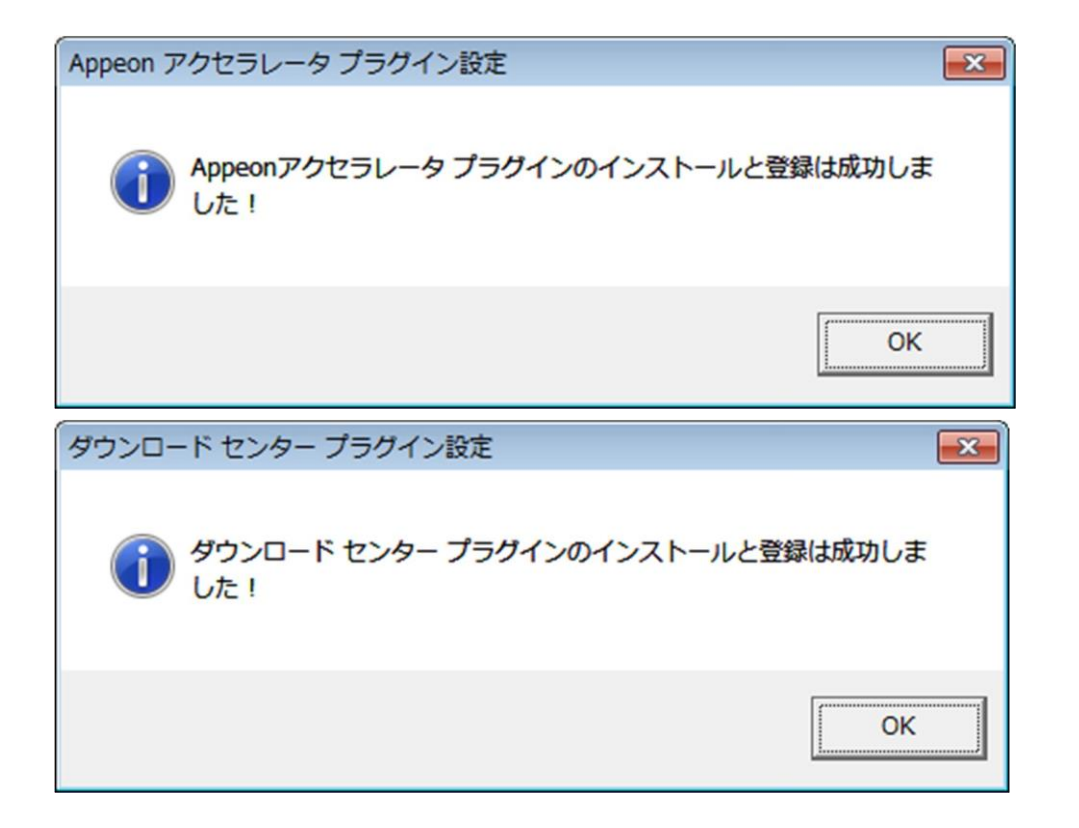

● Google Chrome (推奨バージョン: 96.0 以上) をご利用の場合

初回アクセス時に下記の画面が表示され、プラグイン(赤枠)がダウンロードされます。

| S Appeon Browser Plug-in × - | +                                                | $\sim$ | - |       | × |
|------------------------------|--------------------------------------------------|--------|---|-------|---|
| ← → C ▲ 保護されていない通信           | app1.utoc.co.jp/uciom_06/multi_browser_index.htm | È      | ☆ | * 4   | ÷ |
|                              | Downloading Appeon multi-browser plug-in         |        |   |       |   |
| appeonbrowser.exe            |                                                  |        | 3 | すべて表示 | × |

ダウンロードしたファイルを開き、実行ボタンを押下してください。

※ ユーザーとパスワードを求められた場合はご自身のユーザーをご入力ください。

| 開いているフ | ァイル - セキュリティの警告                                                                                       | ×      |
|--------|----------------------------------------------------------------------------------------------------|--------|
| このファイ  | ルを実行しますか?                                                                                             |        |
|        | 名前: <u>C:¥Users¥</u> ¥Downloads¥appeonbrowser.exe                                                     |        |
|        | 発行元: Appeon Inc.                                                                                      |        |
|        | 種類: アプリケーション                                                                                          |        |
|        | 発信元: C:¥Users¥ ¥Downloads¥appeonbrowser.exe                                                           |        |
|        | 実行( <u>B</u> ) キャンセル                                                                                  |        |
| ✓ 207  | ァイルを開く前に常に確認する( <u>W</u> )                                                                            |        |
| ۲      | インターネットのファイルは役に立ちますが、このファイルの種類はコンピューターに見<br>題を起こす可能性があります。信頼する発行元のソフトウェアのみ、実行してくた<br>い。 <u>危険性の説明</u> | 間<br>ざ |

赤枠のラジオボタンを選択し、「Install」ボタンを押下してください。

| Ready to Install<br>Setup is now ready to begin installing Appeon Multi-browser Plug-in on your<br>computer.                                              | 5   |
|----------------------------------------------------------------------------------------------------|-----|
| Setup is now ready to begin installing Appeon Multi-browser Plug-in on your<br>computer.                                                                  |     |
|                                                                                                    |     |
| Click Install to continue with the installation.                                                                                                    |     |
| Juse the built-in certificate                                                                                                    |     |
| (More secure) Generate a unique self-signed certificate                                                                                                   |     |
| Note: If you are using Firefox, please use the built-in certificate, because Firefox<br>will fail to verify the unique self-signed certificate generated. | ¢   |
|                                                                                                    |     |
|                                                                                                    |     |
|                                                                                                    |     |
|                                                                                                    |     |
|                                                                                                    |     |
|                                                                                                    |     |
|                                                                                                    |     |
| Install Can                                                                                                    | cel |

正常にインストールされた場合は下記の画面が表示されます。

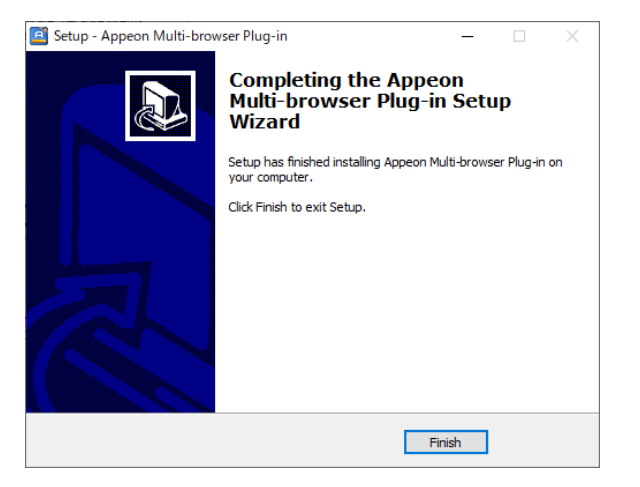

インストール完了後、パソコンの再起動を実施し、再度、該当のサイトへアクセスしてください。 ※ 再起動を行わない場合、エラーが発生することがあります。

## ● Microsoft Edge (推奨バージョン: 97.0 以上) をご利用の場合

初回アクセス時に下記の画面が表示され、プラグイン(赤枠)がダウンロードされます。

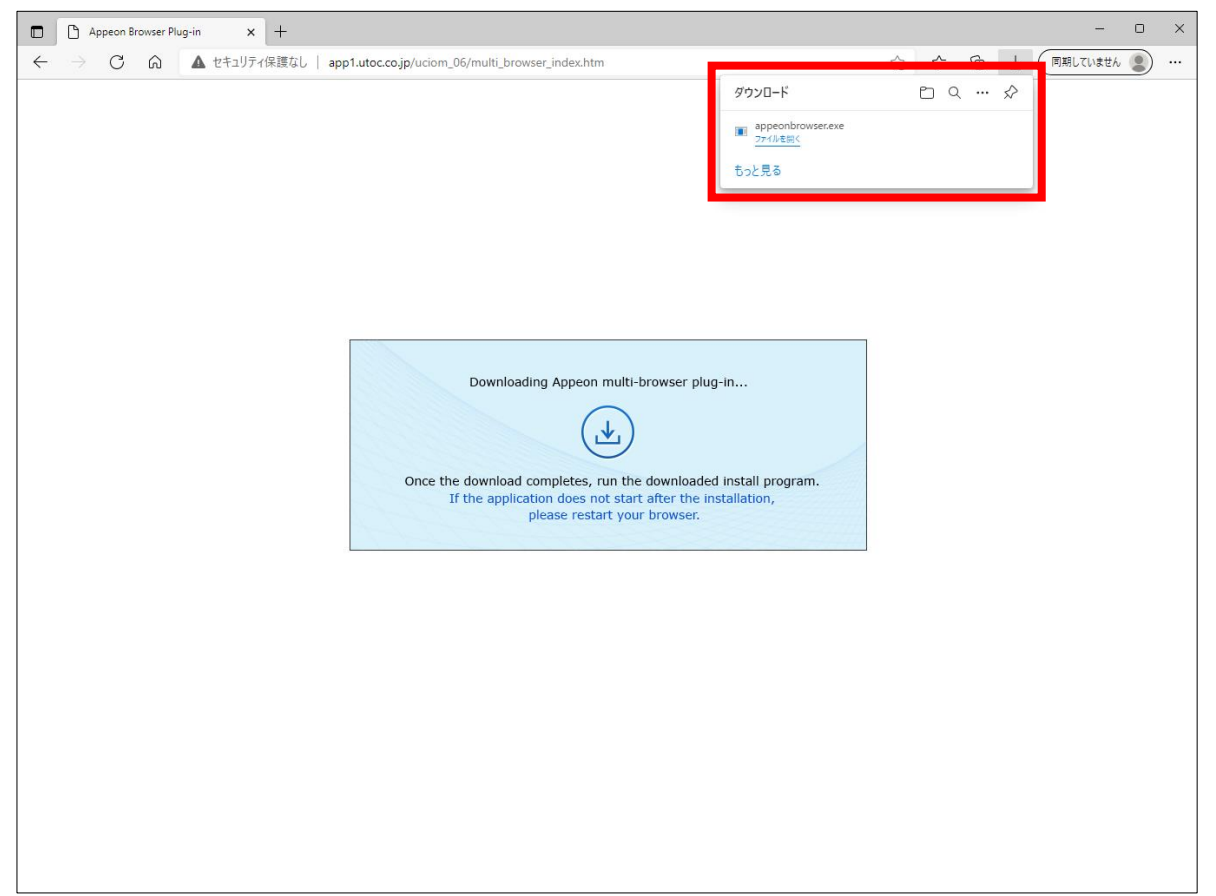

上記、画面にてファイルのダウンロードを行った後の操作方法については Google Chrome の方に 記載した手順と相違ありませんので、同様の作業を実施してください。